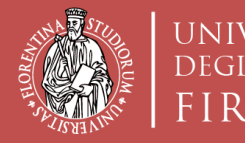

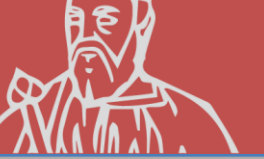

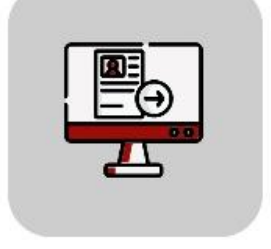

# Tutorial Domanda Online Applicativo TURUL

### Bando Erasmus+ Traineeship Sede Generica e Nominativa OUTGOING STUDENTS

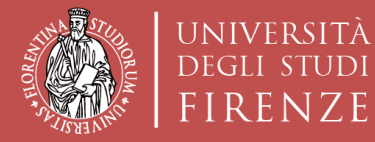

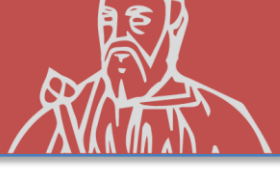

### COME CANDIDARSI: TURUL

https://ammissioni.unifi.it/

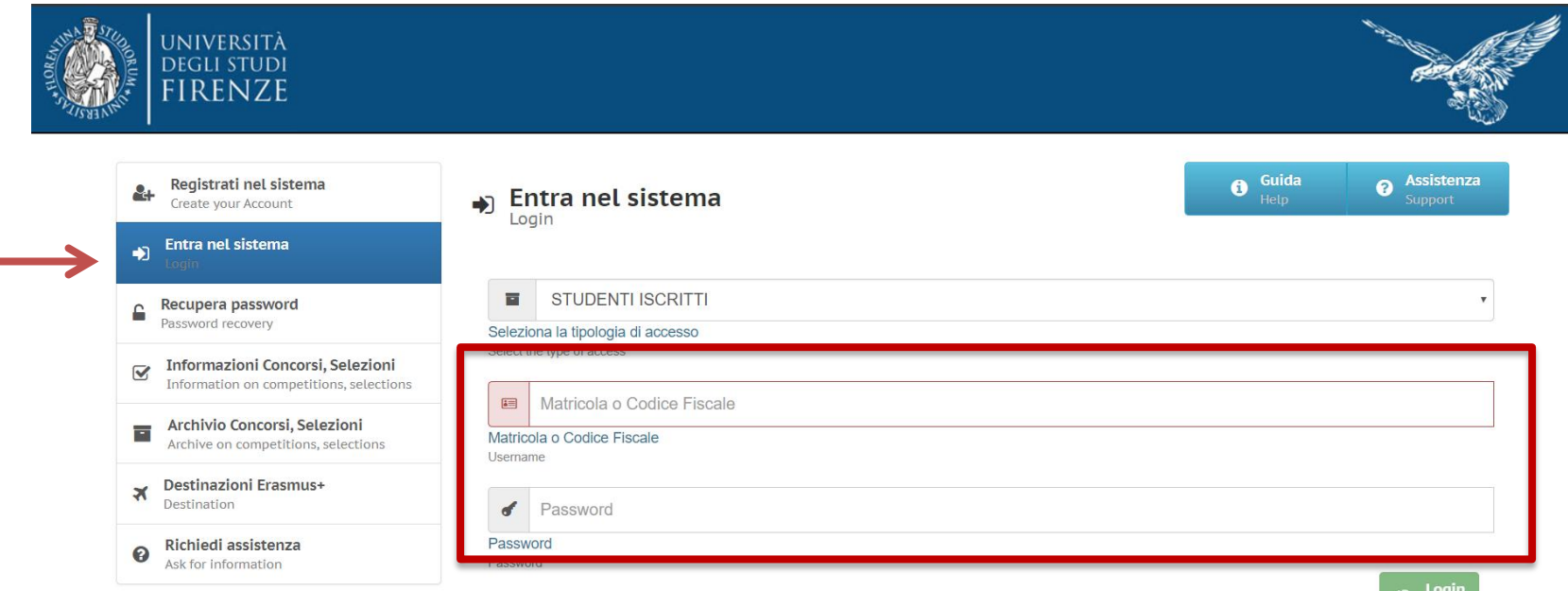

Registrazione tramite le **CREDENZIALI UNIFI** 

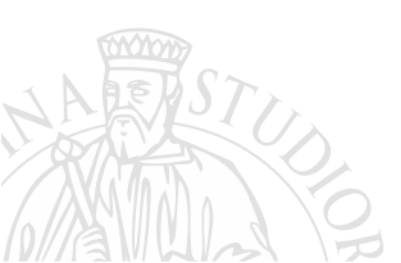

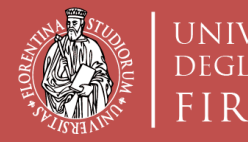

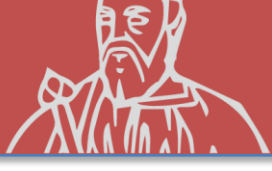

# (Opzione A) **ISCRIZIONE CONCORSO Erasmus+ Traineeship** «sede Generica» (sono generiche le sedi proposte dalla Scuola di Architettura)

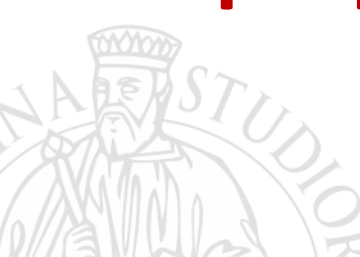

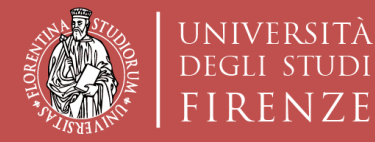

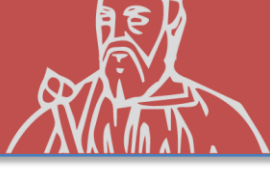

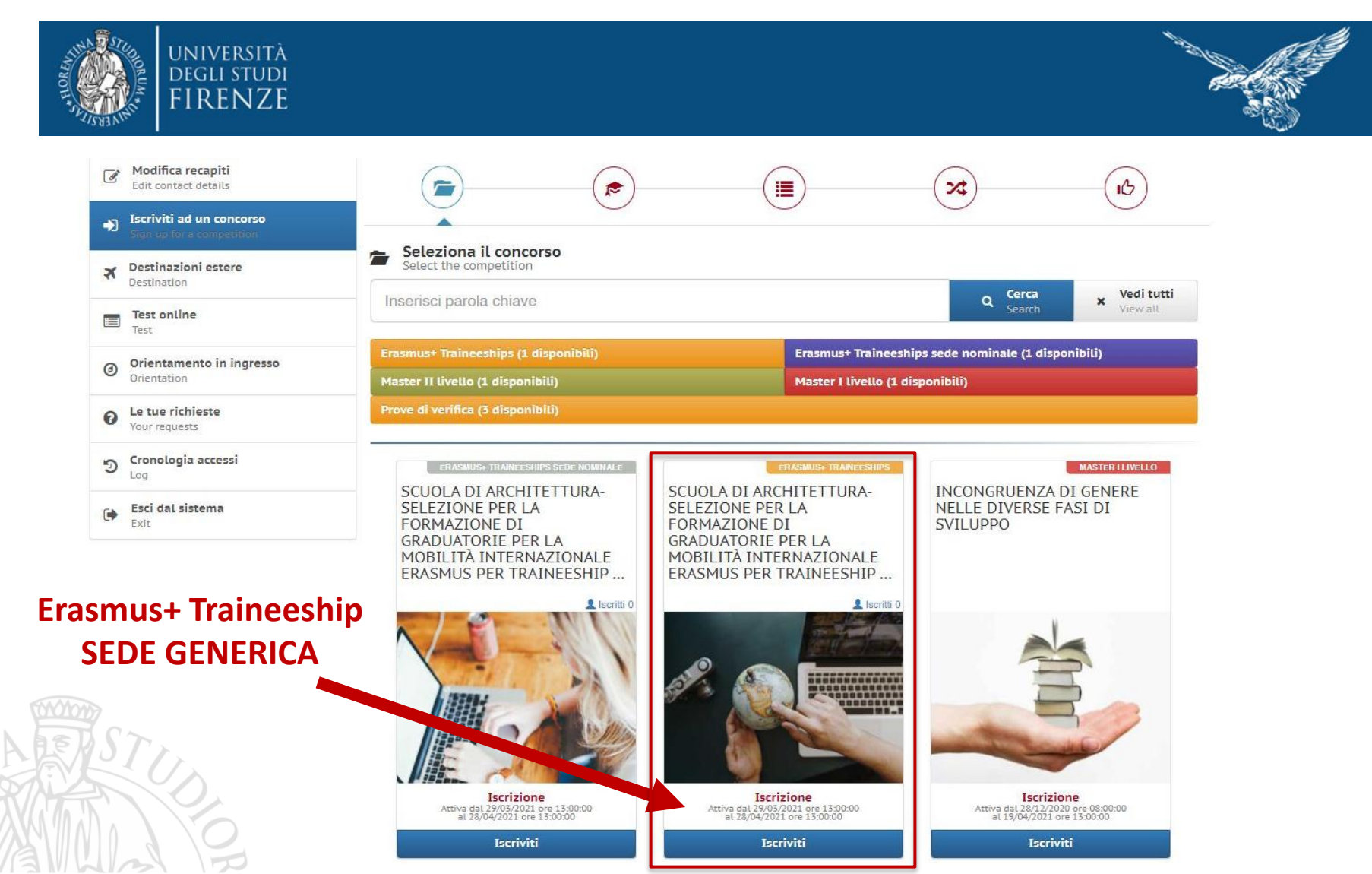

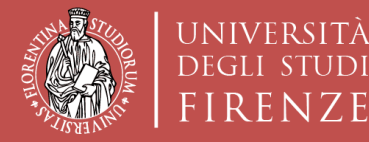

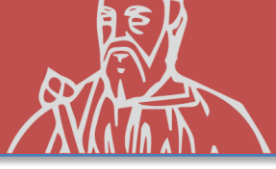

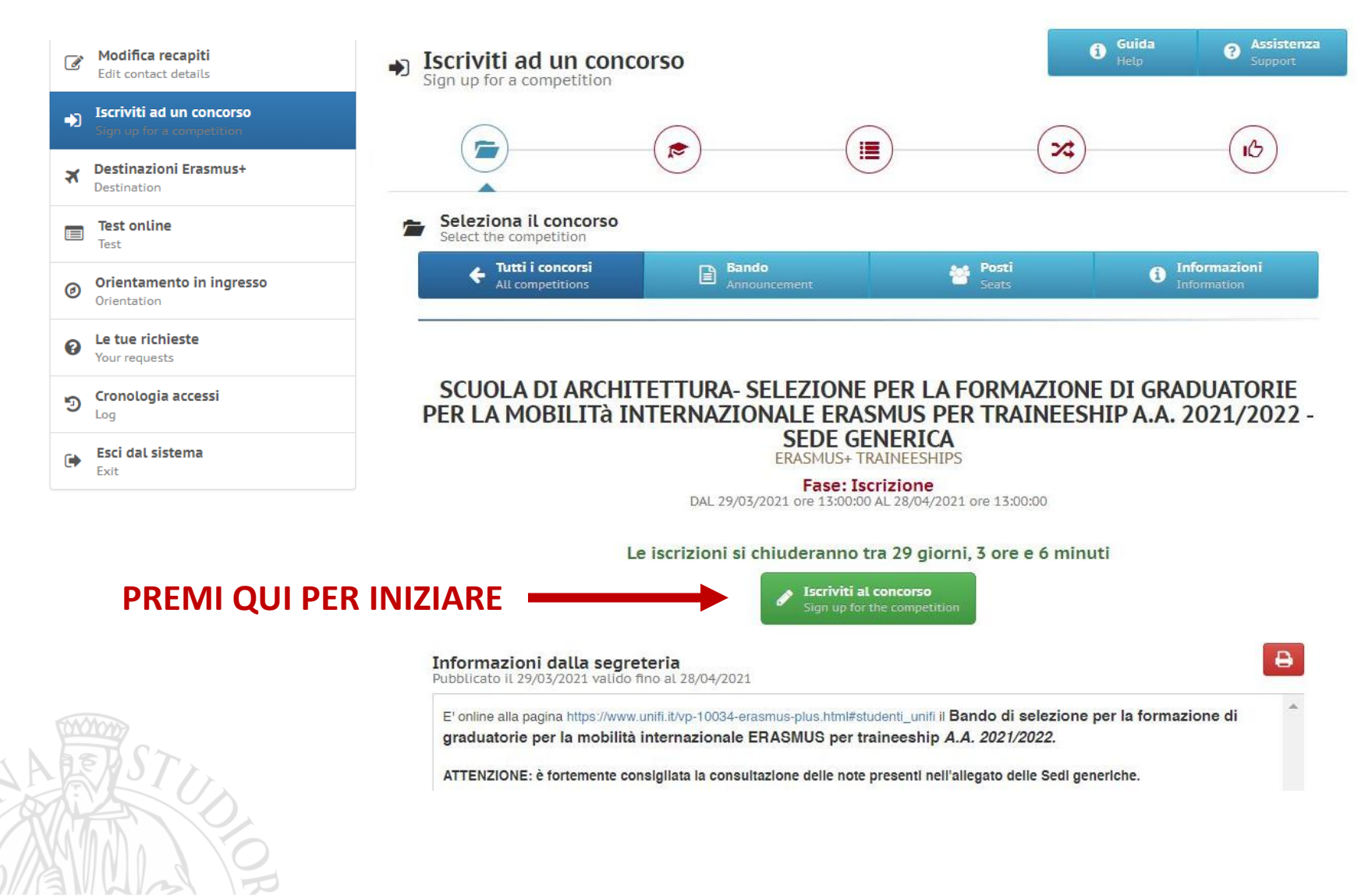

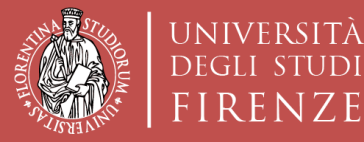

JDI

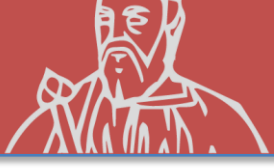

| Edit contact details                           | Lingue                                                                                                    | Laurea                                                                                                    |                                                                                                    |
|------------------------------------------------|----------------------------------------------------------------------------------------------------|----------------------------------------------------------------------------------------------------|----------------------------------------------------------------------------------------------------|
| Sign up for a competition                      |                                                                                                    |                                                                                                    |                                                                                                    |
| X Destinazioni Erasmus+<br>Destination         |                                                                                                    |                                                                                                    |                                                                                                    |
| Test online                                    | A Informazioni obbligatorie                                                                                                    | <b>6</b>                                                                                                    | uide                                                                                                    |
| Orientamento in ingresso<br>Orientation        | Al candidato è richiesto di autocertifi<br>conoscenza posseduto, e di indicare<br>del Bando) dei certificati (e rispettivo<br>nell' Allegato 2 al Bando. Ai soli fini | care il possesso, al momento della candidatura al presente Bando, di una certificazione lingui:<br>l'ente certificatore che ha rilasciato l'attestazione di conoscenza della lingua, facendo riferim<br>o livello). Sono esonerati dall'essere in possesso di una certificazione gli studenti che si trovir<br>della selezione UNIFI, non è richiesto al candidato di essere in possesso, al momento delli | stica che attesti il livello d<br>ento all'elenco (Allegato 1<br>no in uno dei casi elencat<br>a candidatura al presente |
| Le tue richieste     Your requests             | Bando, della conoscenza linguistica<br>entro le scadenze fissate dal Partner<br>di ammissione allo scambio, un deter<br>Il predetto livello di conoscenza             | richiesta dalla sede estera. Il requisito linguistico richiesto dal partner deve essere comunque<br>stesso. Per ulteriori dettagli si rimanda agli Artt.5 e 8 c.1b del Bando Alcune sedi partner richi<br>rminato livello e/o uno specifico attestato.<br>pon richiesto, estressamente al momento della candidatura, anche se fortemente d                                                                 | e posseduto dal candidato<br>iedono infatti, tra i requisit<br>consigliato deve essere                                   |
| S Cronologia accessi                           | necessariamente acquisito e certifica                                                                                                    | Dile prima della partenza o entro le scadenze e con le modalità fissate dal partner stesso.<br>Dichiarazione resa al sensi degli art. 19, 19bis, 38, 46 e 47 del D.P.R. 445/2000                                                                                                    | uonaigilato, deve essere                                                                                                 |
| <ul> <li>Esci dal sistema</li> </ul>           |                                                                                                    | Il sottoscritto dichiara di essere a conoscenza delle sanzioni penali conseguenti a di                                                                                                    | Ichlarazioni mendaci,                                                                                                    |
| Exit                                           |                                                                                                    | formazione e/o uso di atti faisi di cui all'art. 76 dei D.P.R. 28.12.2000, n. 445, nonché e<br>benefici eventualmente conseguenti al provvedimento emanato sulla base di dichiar<br>disposta dall'art. 75 dei D.P.R. 28.12.2000, n. 445.                                                                                                    | della decadenza dal<br>razioni non veritiere                                                                             |
| Exit                                           | Lingue straniere:                                                                                                    | <ul> <li>formazione e/o uso di atti faisi di cui all'art. 76 dei D.P.R. 28.12.2000, n. 445, nonché o benefici eventualmente conseguenti al provvedimento emanato sulla base di dichiar disposta dall'art. 75 dei D.P.R. 28.12.2000, n. 445.</li> <li>INGLESE</li> </ul>                                                                                                    | della decadenza dal<br>razioni non veritiere                                                                             |
|                                                | Lingue straniere:<br>GUISTICI: Livelio di conoscenza:                                                                                                    | formazione e/o uso di atti faisi di cui all'art. 76 dei D.P.R. 28.12.2000, n. 445, nonché d<br>benefici eventualmente conseguenti al provvedimento emanato sulla base di dichiar<br>disposta dall'art. 75 dei D.P.R. 28.12.2000, n. 445.<br>INGLESE<br>B1 - Livello intermedio                                                                                                    | della decadenza dal<br>razioni non veritiere<br>~                                                                        |
| ERTIFICATI LINO                                | Lingue straniere:<br>GUISTICI:<br>ALMENO<br>Tipo di certificazione:                                                                                                   | formazione e/o uso di atti faisi di cui all'art. 76 del D.P.R. 28.12.2000, n. 445, nonché d<br>benefici eventualmente conseguenti al provvedimento emanato sulla base di dichiar<br>disposta dall'art. 75 del D.P.R. 28.12.2000, n. 445.<br>INGLESE<br>B1 - Livello intermedio<br>CLA - Univeristà degli Studi di Firenze (certificato non richiesto)                                                      | della decadenza dal<br>razioni non veritiere<br>~<br>~                                                                   |
| ERTIFICATI LING<br>BBLIGATORIO<br>1 PER PARTEC | Lingue stranlere:<br>GUISTICI:<br>ALMENO<br>CIPARE<br>Rilasciato presso:                                                                                              | formazione e/o uso di atti faisi di cui all'art. 76 del D.P.R. 28.12.2000, n. 445, nonché d<br>benefici eventualmente conseguenti al provvedimento emanato sulla base di dichiar<br>disposta dall'art. 75 del D.P.R. 28.12.2000, n. 445.<br>INGLESE<br>B1 - Livello intermedio<br>CLA - Univeristà degli Studi di Firenze (certificato non richiesto)<br>CLA - Centro Linguistico Ateneo                   | della decadenza dal<br>razioni non veritiere<br>~<br>~                                                                   |
| ERTIFICATI LING<br>BBLIGATORIO<br>1 PER PARTEC | Lingue straniere:<br>GUISTICI:<br>ALMENO<br>CIPARE<br>Rilasciato presso:<br>Denominazione certificato:                                                                | formazione e/o uso di atti faisi di cui all'art. 76 del D.P.R. 28.12.2000, n. 445, nonché d<br>benefici eventualmente conseguenti al provvedimento emanato sulla base di dichiar<br>disposta dall'art. 75 del D.P.R. 28.12.2000, n. 445.<br>INGLESE<br>B1 - Livello intermedio<br>CLA - Univeristà degli Studi di Firenze (certificato non richiesto)<br>CLA - Centro Linguistico Ateneo                   | della decadenza dal<br>razioni non veritiere                                                                             |

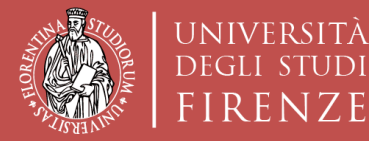

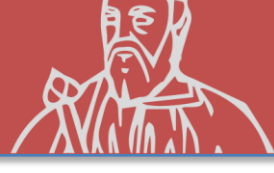

### **ISCRIZIONE AL CONCORSO «sede Generica»**

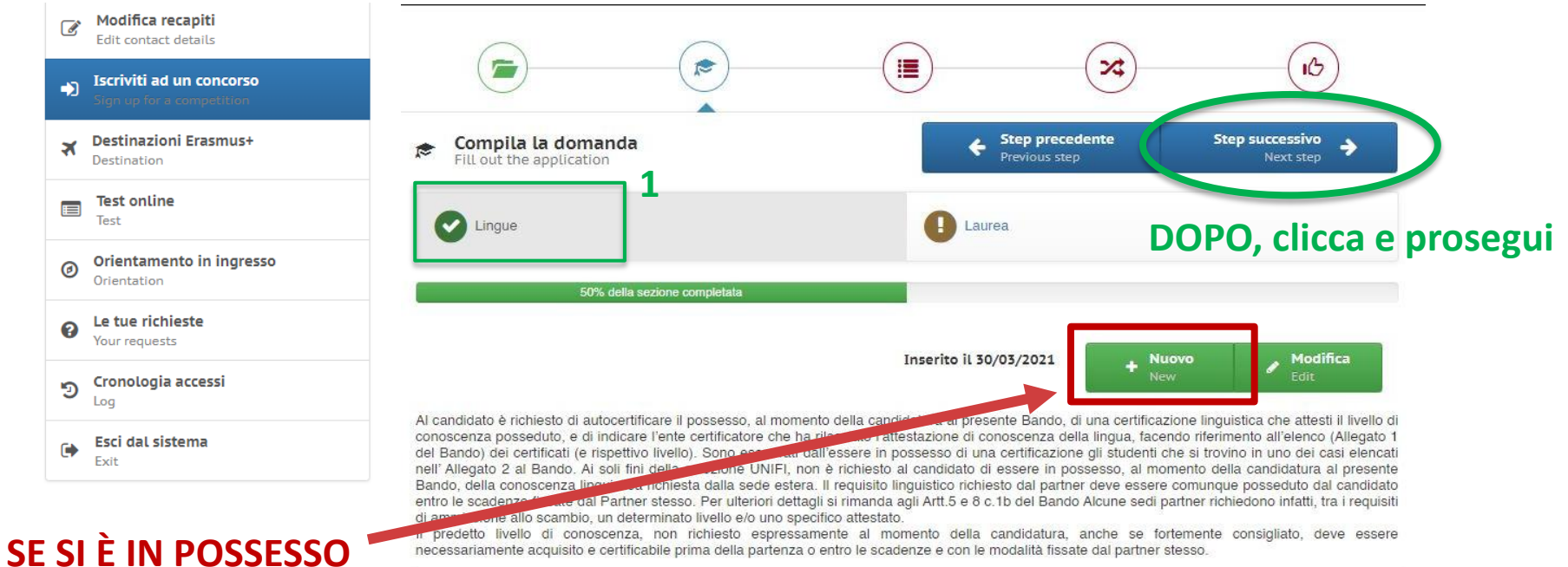

#### SE SI È IN POSSESSO DI ALTRI CERTIFICATI INSERIRE QUI

| SI                         | Dichiarazione resa ai sensi degli art. 19, 19bis, 38, 46 e 47 dei D.P.R. 445/2000<br>Il sottoscritto dichiara di essere a conoscenza delle sanzioni penali conseguenti a dichiarazioni mendaci,<br>formazione e/o uso di atti faisi di cui all'art. 76 dei D.P.R. 28.12.2000, n. 445, nonché della decadenza dal<br>benefici eventualmente conseguenti al provvedimento emanato sulla base di dichiarazioni non veritiere<br>disposta dall'art. 75 dei D.P.R. 28.12.2000, n. 445. |
|----------------------------|----------------------------------------------------------------------------------------------------|
| Lingue stranlere:          | INGLESE                                                                                                    |
| Livello di conoscenza:     | C1 - Livello avanzato                                                                                                    |
| Tipo di certificazione:    | CLA - Univeristà degli Studi di Firenze (certificato non richiesto)                                                                                                    |
| Rilasciato presso:         | CLA - Centro Linguistico Ateneo                                                                                                    |
| Denominazione certificato: |                                                                                                    |

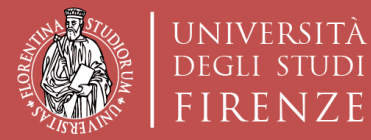

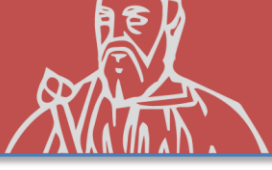

| ×  | Destinazioni Erasmus+<br>Destination    | Fill out the application                                                             |                          | Step precedente     Previous step                          | Step successivo<br>Next step                |
|----|-----------------------------------------|--------------------------------------------------------------------------------------|--------------------------|------------------------------------------------------------|---------------------------------------------|
|    | Test online<br>Test                     | Lingue                                                                               |                          | Laurea 2                                                   |                                             |
| Ø  | Orientamento in ingresso<br>Orientation | 50% della sez                                                                        | cione completata         |                                                            |                                             |
| 8  | Le tue richieste<br>Your requests       | •••                                                                                  |                          |                                                            | Guida                                       |
| 9  | <b>Cronologia accessi</b><br>Log        |                                                                                      |                          |                                                            | Guide                                       |
| () | Esci dal sistema<br>Exit                | Attenzione! La compliazione della pri<br>corso di terzo livello, ai fini del calcolo | del punteggio di merito. | <b>(IA</b> per gli studenti iscritti al primo anno di un ( | corso di laurea magistrale, o iscritti a un |
|    |                                         | Titolo conseguito presso:                                                            |                          |                                                            | Ť                                           |
|    | INSERIMENTO DATI                        | Università:                                                                          |                          |                                                            | Ŧ                                           |
| L  | AUREA PRECEDENTE                        | Laurea in:                                                                           |                          |                                                            |                                             |
| SC | DLO PER STUDENTI DI                     | Matricola ultima laurea:                                                             |                          |                                                            |                                             |
| U  | N C.D.L. MAGISTRALE                     | Data di laurea:                                                                      | Compila questo campo     |                                                            |                                             |
|    |                                         | Voto:                                                                                |                          |                                                            |                                             |
|    | NOW ST.                                 | Lode:                                                                                |                          |                                                            | •                                           |
|    |                                         |                                                                                      |                          | Clicca e pros                                              | segui Inserisci<br>Insert                   |

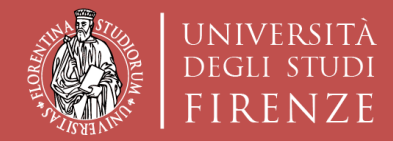

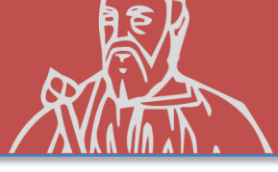

### **ISCRIZIONE AL CONCORSO «sede Generica»**

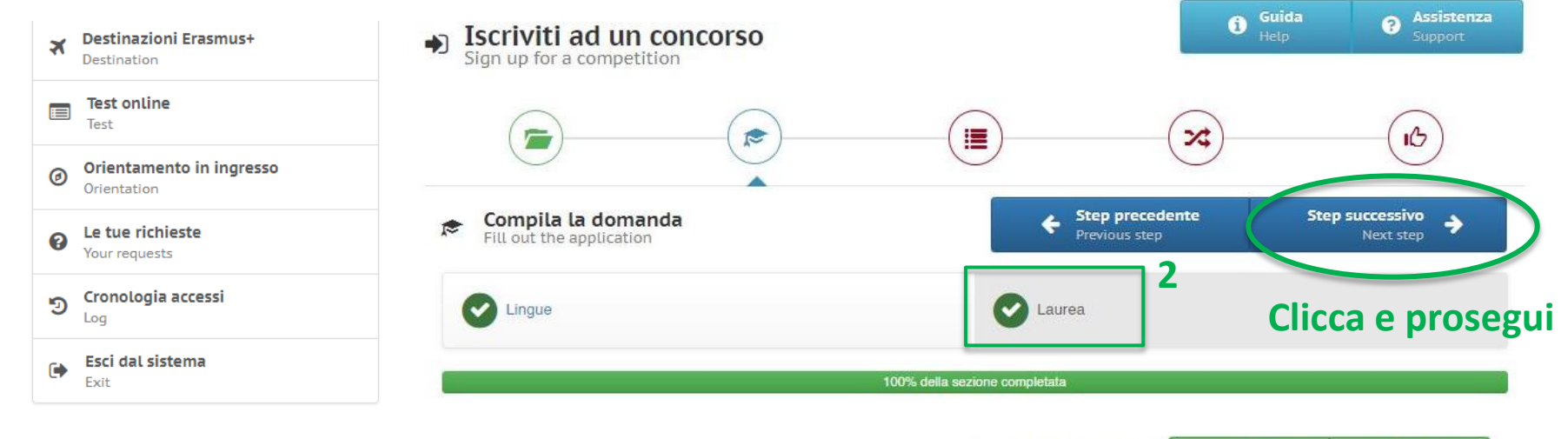

Inserito il 30/03/2021

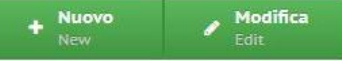

Attenzione! La compilazione della presente sezione è OBBLIGATORIA per gli studenti iscritti al primo anno di un corso di laurea magistrale, o iscritti a un corso di terzo livello, ai fini del calcolo del punteggio di merito.

#### SE PRECEDENTE LAUREA IN UNIFI, TURUL CHIEDERA' SOLO LA MATRICOLA PRECEDENTE

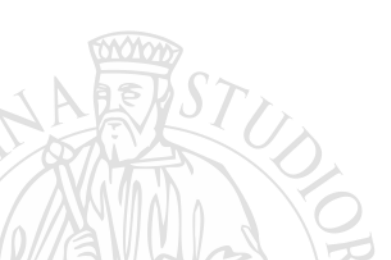

| Titolo conseguito presso: | Università degli studi di Firenze |
|---------------------------|-----------------------------------|
| Università:               | Università degli Studi di FIRENZE |
| Laurea In:                |                                   |
| Matricola ultima laurea:  | 1234567                           |
| Data di laurea:           |                                   |
| Voto:                     |                                   |
| Lode:                     |                                   |

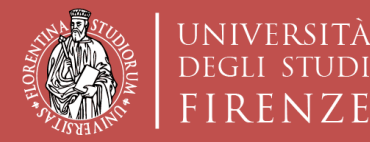

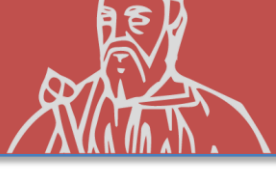

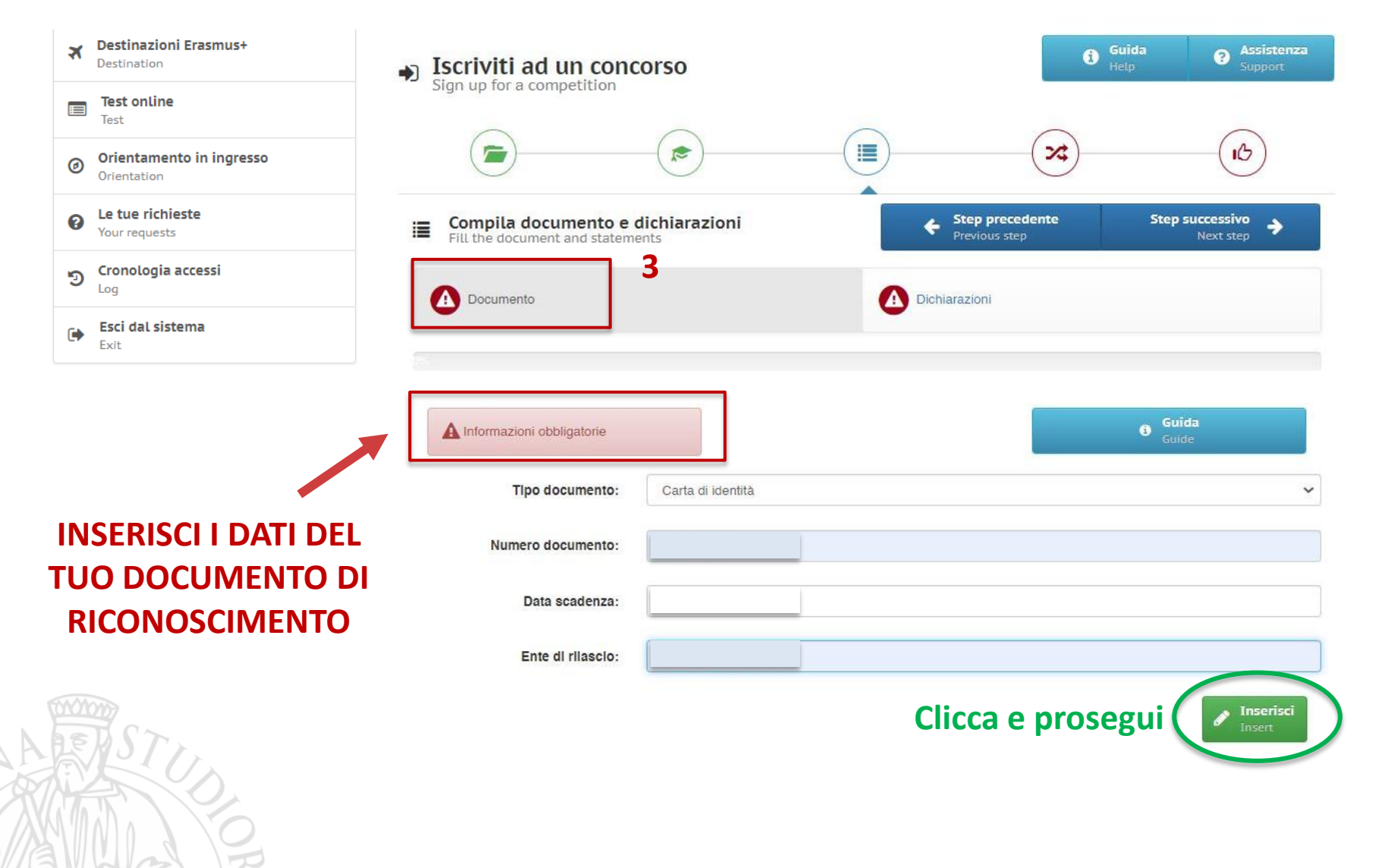

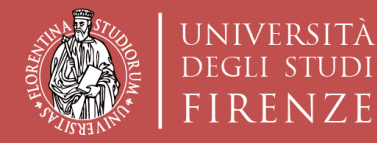

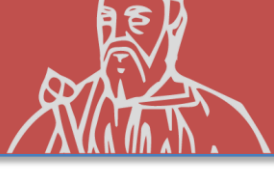

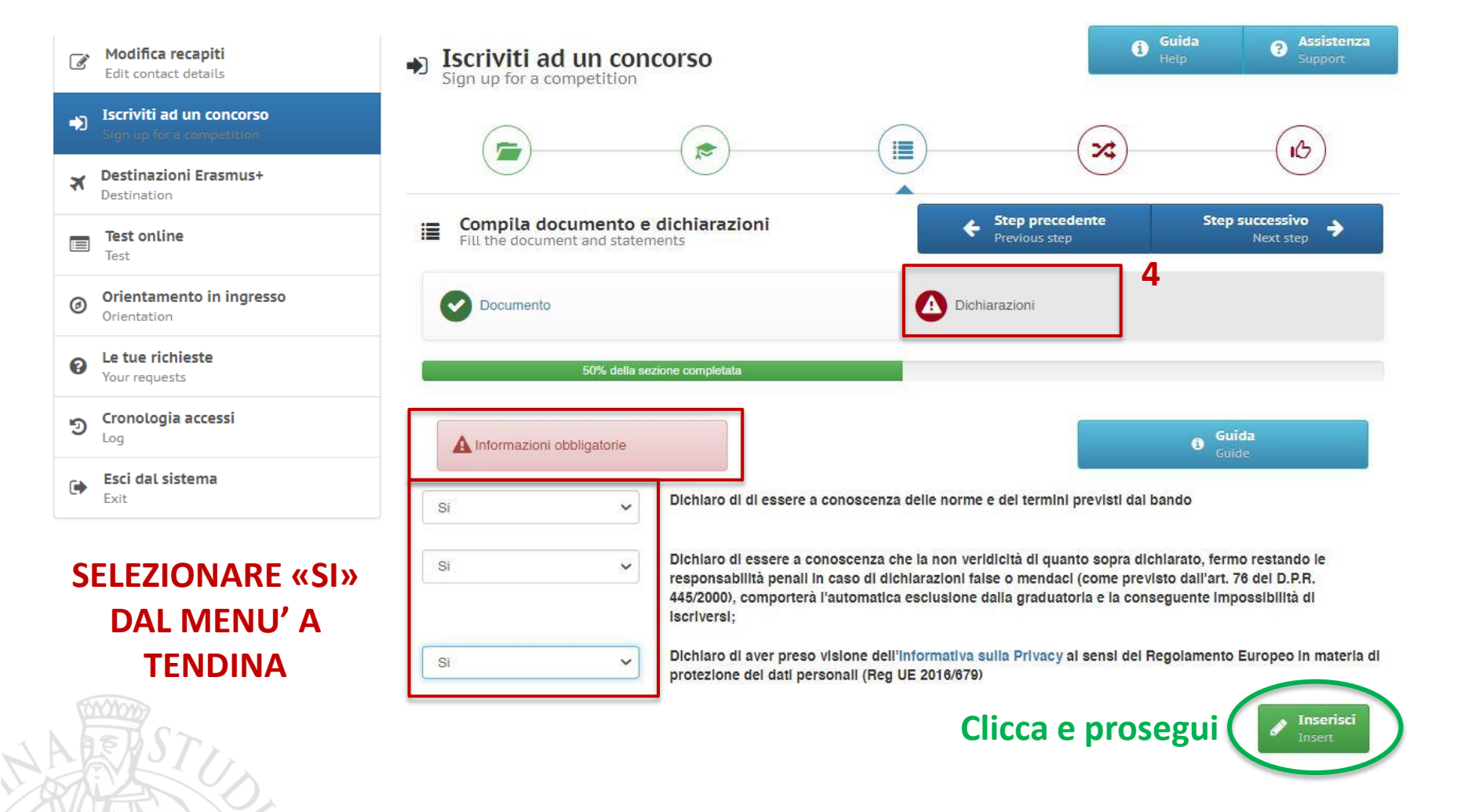

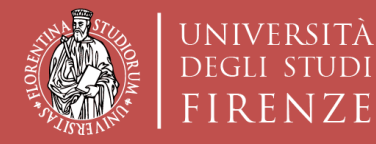

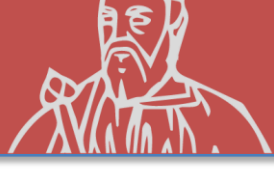

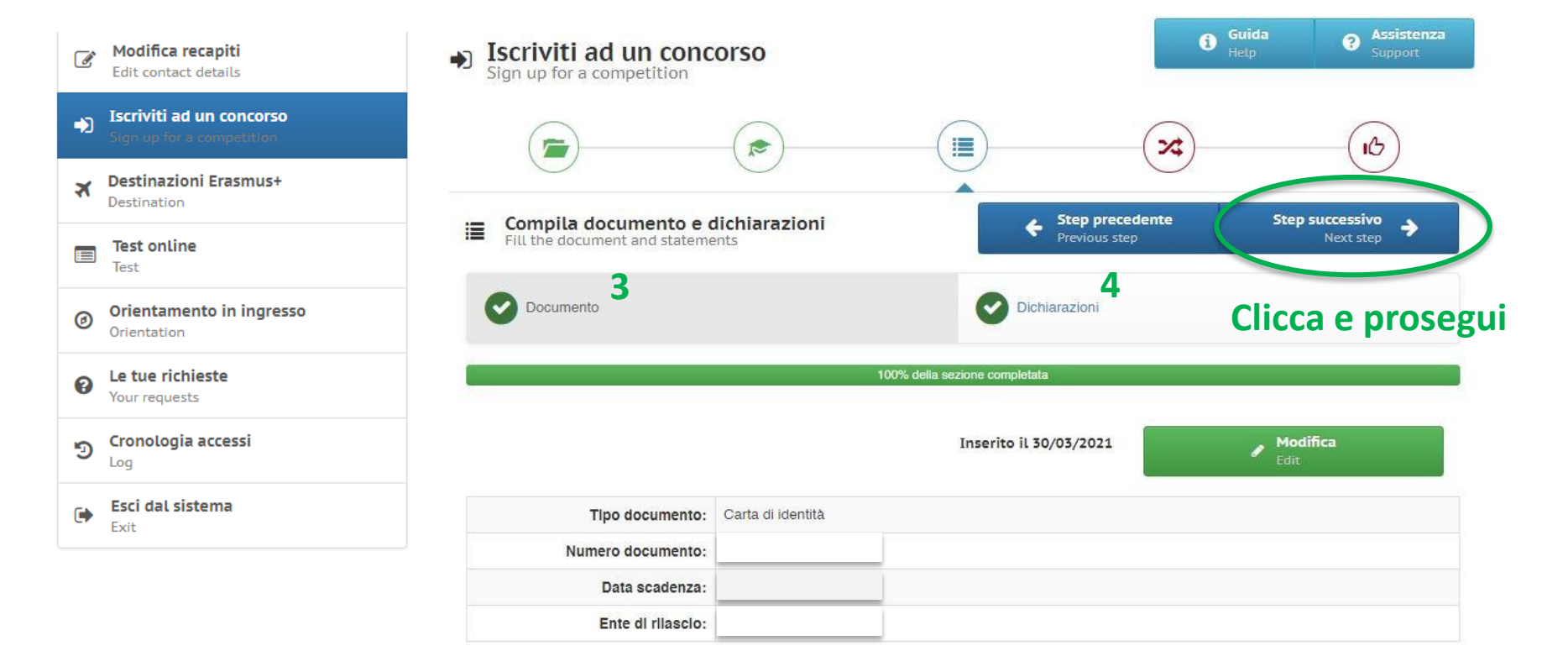

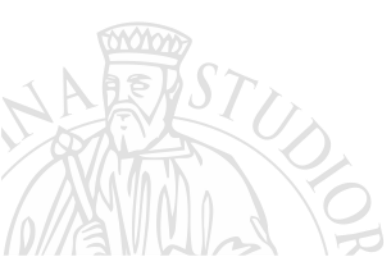

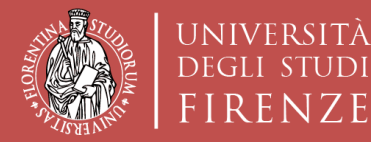

JDI

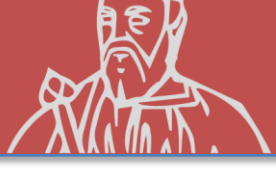

| Modifica recapiti<br>Edit contact details              | Iscriviti ad un concorso     Sign up for a competition |                                 | Guida Passistenza<br>Help Support |
|--------------------------------------------------------|--------------------------------------------------------|---------------------------------|-----------------------------------|
| Iscriviti ad un concorso     Sign up for a competition | $\bigcirc$                                             | $\bigcirc$                      |                                   |
| Destinazioni Erasmus+     Destination                  |                                                        |                                 | ×3 (16)                           |
| Test online<br>Test                                    | Select choices                                         | Step preceden     Previous step | te Registrati<br>Recorded         |
| Orientamento in ingresso<br>Orientation                | Q ATENEI PARTNER                                       |                                 | ~                                 |
| Le tue richieste     Your requests                     | Puoi selezionare massimo 3 scelte                      |                                 |                                   |
| ອ Cronologia accessi                                   | 0                                                      |                                 |                                   |
| Esci dal sistema<br>Exit                               |                                                        |                                 |                                   |
| SCEGLI LE AZIENDE                                      | 0                                                      |                                 | (~ )                              |
| TRA QUELLE                                             |                                                        |                                 | $\sim$                            |
| CONVENZIONATE                                          | 3                                                      |                                 | ~                                 |
| CON LA SCUOLA DI                                       |                                                        |                                 |                                   |
| ARCHITETTURA                                           |                                                        |                                 | Ι SELEZIONARE LIN                 |
| STUD.                                                  |                                                        |                                 | SIMO DI 3 SCELTE                  |

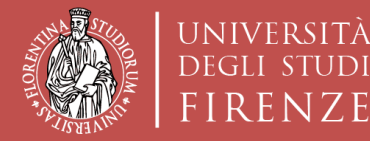

JDI

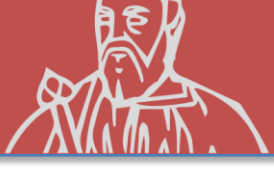

| Modifica recapiti<br>Edit contact details                          | Iscriviti ad un concorso     Sign up for a competition | 0                                 | Guida existenza<br>Hetp Support |
|--------------------------------------------------------------------|--------------------------------------------------------|-----------------------------------|---------------------------------|
| Sign up for a competition     Destination Erasmus+     Destination | <b>e</b>                                               | <b>X</b>                          |                                 |
| Test online<br>Test                                                | Seleziona scelte<br>Select choices                     | Step precedente     Previous step | Registrati<br>Recorded          |
| Orientamento in ingresso<br>Orientation                            | Q ATENEI PARTNER                                       | Clicca e                          | REGISTRATI                      |
| Le tue richieste     Your requests                                 | Puoi selezionare massimo 3 scelte                      |                                   |                                 |
| ල Cronologia accessi                                               | B+C ARCHITECTES, PARIGI FRANCIA (MESI:                 | : 3)                              | ~                               |
| Esci dal sistema<br>Exit                                           | () FRANCIA                                             |                                   | ~                               |
| UN MASSIMO<br>3 SCELTE                                             | ANGEL CEREZO CEREZO, CORNELLÓ, BAR                     | ICELONA SPAGNA (MESI: 4)          | ~                               |
|                                                                    | () SPAGNA                                              |                                   | ~                               |
| the second second                                                  | 3 MONOLAB ARCHITECTS, ROTTERDAM NET                    | HERLANDS (MESI: 4)                | v                               |
| A BEAT LO                                                          | PAESI BASSI                                            |                                   | ~                               |

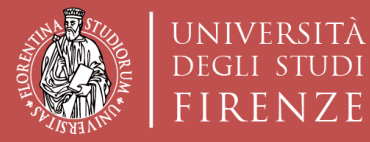

fudi

T

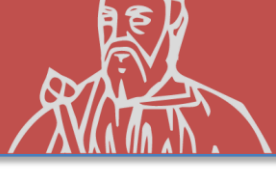

| Edit contact details                                  | Register in the competition                                                          |                                                                                        | Previous step                                                  |
|-------------------------------------------------------|--------------------------------------------------------------------------------------|----------------------------------------------------------------------------------------|----------------------------------------------------------------|
| Iscriviti ad un concorso<br>Sign up for a competition | STAI PER CONCLUDERE LA PROCEDURA DI RE<br>PER LA FORMAZIONE DI GRADUATORIE PER<br>20 | GISTRAZIONE AL CONCORSO SCU<br>R LA MOBILITÀ INTERNAZIONALE<br>21/2022 - SEDE GENERICA | OLA DI ARCHITETTURA- SELEZIONE<br>ERASMUS PER TRAINEESHIP A.A. |
| Destinazioni Erasmus+                                 | CONTROLLAID                                                                          | ATI INSERITI E CONFERMA LA REGISTRAZIO                                                 | NE                                                             |
| Destination                                           | Lingue                                                                               |                                                                                        |                                                                |
| tonline                                               | Record inseriti: 1                                                                   |                                                                                        |                                                                |
| o in ingrosso                                         | Record inseriti: 1                                                                   |                                                                                        |                                                                |
| n                                                     | Documento                                                                            |                                                                                        |                                                                |
| chieste                                               | Record inseriti: 1                                                                   |                                                                                        | V                                                              |
| ts                                                    | Dichiarazioni                                                                        |                                                                                        |                                                                |
| ia accessi                                            | Record inseriti: 1                                                                   |                                                                                        |                                                                |
|                                                       | Scelte effettuate                                                                    |                                                                                        | •                                                              |
| na                                                    |                                                                                      |                                                                                        |                                                                |
|                                                       |                                                                                      |                                                                                        |                                                                |
| CONTROLLA I                                           | 1) BECARCHITECTES, PARIGI FRANCIA (MESI: 3)                                          |                                                                                        | 1) FRANCIA                                                     |
| DATI INSERITI                                         | 2) MONOLAR ARCHITECTS ROTTERDAM NETHER                                               |                                                                                        | 1) PAESI PASSI                                                 |
| PRIMA DI 🔸                                            | a) WONCEAD AND THE OTS, NOT ENDAWINE THE                                             |                                                                                        | 1) I ALOI DAGGI                                                |
| ISCRIVERTI                                            |                                                                                      |                                                                                        |                                                                |
|                                                       |                                                                                      | Ho controllato i dati inseriti                                                         |                                                                |
| 7                                                     | Attenzione! Una volta confermata la r                                                | egistrazione non sarà più possib                                                       | ile modificare i dati inseriti.                                |
| STX                                                   |                                                                                      | Sign up for the competition                                                            |                                                                |
| <1//x                                                 |                                                                                      |                                                                                        |                                                                |
|                                                       |                                                                                      |                                                                                        |                                                                |

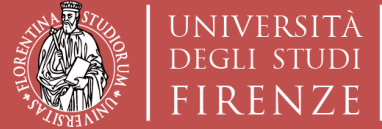

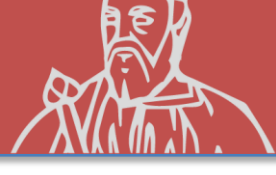

### **ISCRIZIONE AL CONCORSO «sede Generica»**

### Compilare ed inviare ad archint@unifi.it:

## IL LEARNING AGREEMENT CON I DATI DELLA PRIMA SCELTA ENTRO I TERMINI STABILITI NEL BANDO

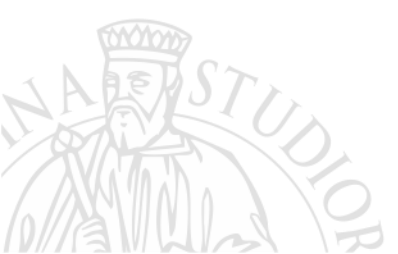

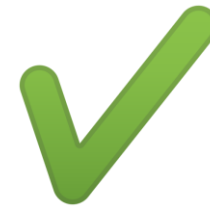

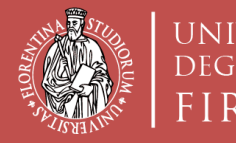

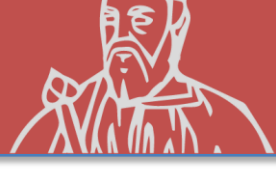

# (Opzione B) **ISCRIZIONE CONCORSO Erasmus+ Traineeship** «sede Nominativa» (sono nominative le sedi proposte dal candidato)

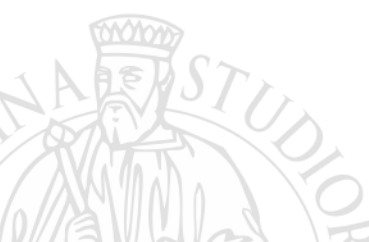

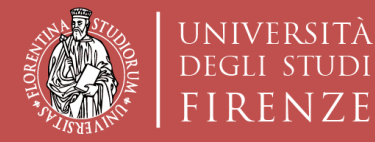

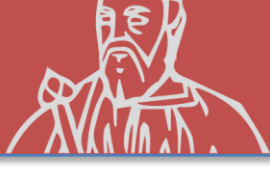

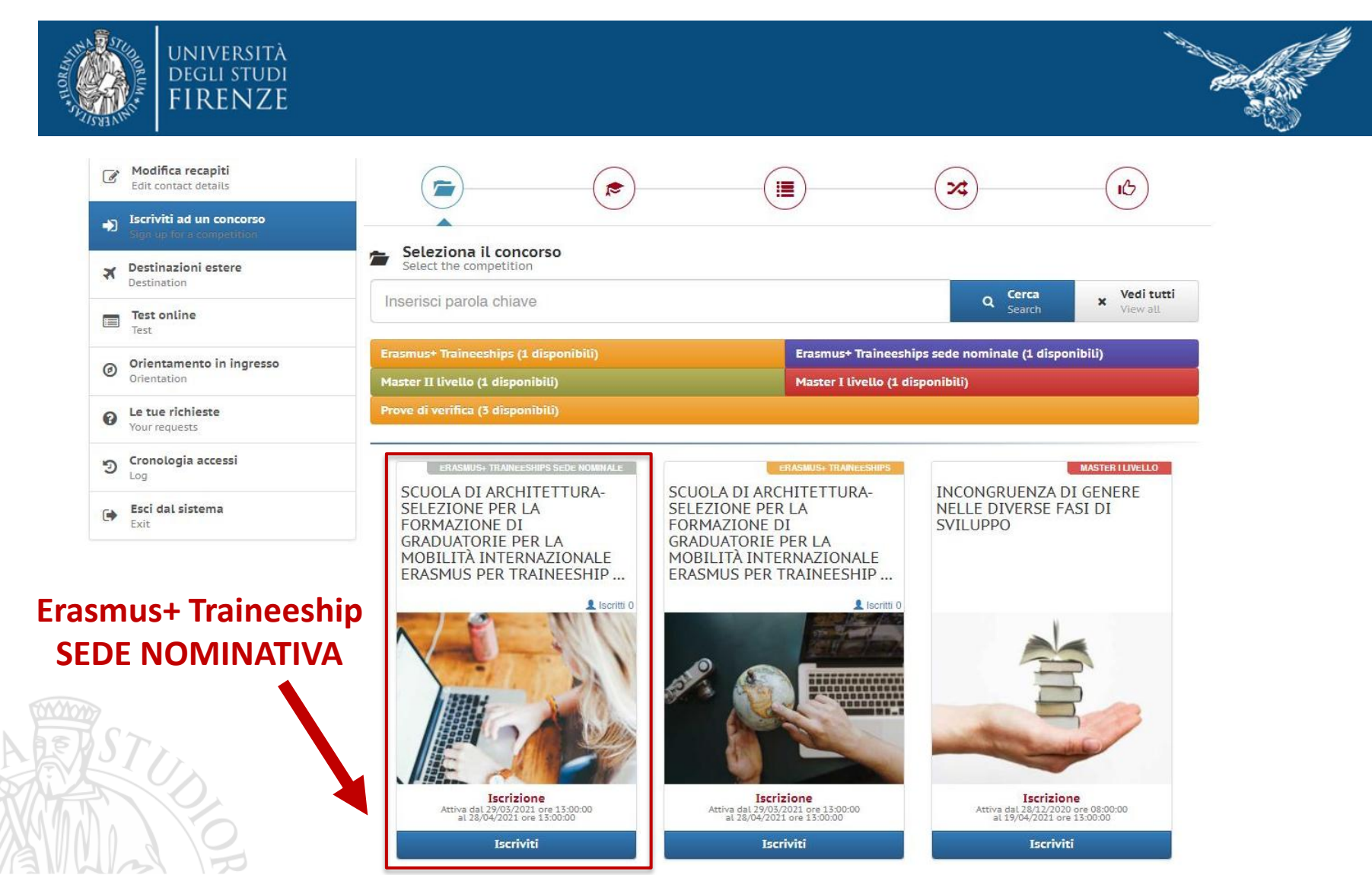

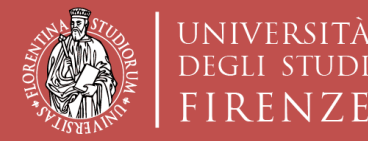

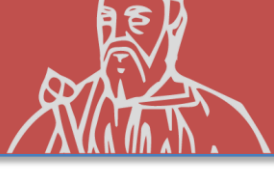

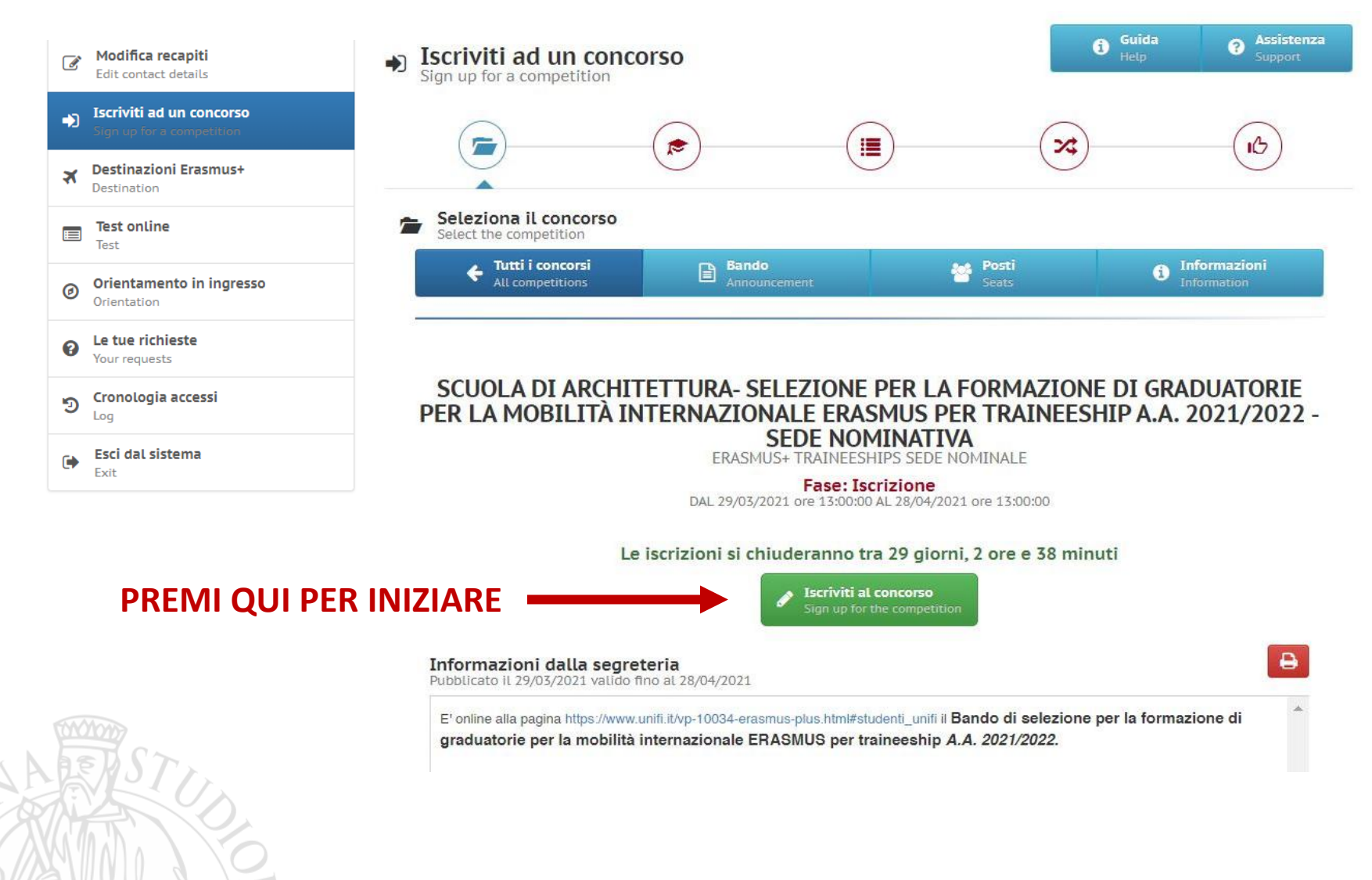

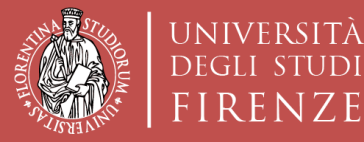

JDI

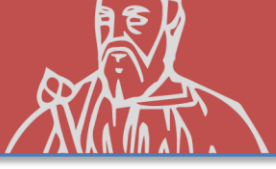

| Modifica recapiti     Edit contact details             | Lingue                                                                                                    | Trainee profile                                                                                                    | Azienda ospitante                                                                                                    |
|--------------------------------------------------------|----------------------------------------------------------------------------------------------------|----------------------------------------------------------------------------------------------------|----------------------------------------------------------------------------------------------------|
| Iscriviti ad un concorso     Sign up for a competition |                                                                                                    | -                                                                                                    | _                                                                                                    |
| Destinazioni Erasmus+     Destination                  |                                                                                                    |                                                                                                    |                                                                                                    |
| Test online<br>Test                                    | A Informazioni obbligatorie                                                                                                    |                                                                                                    | Guida Guide                                                                                                    |
| Orientamento in ingresso<br>Orientation                | Al candidato è richiesto di autocerti<br>conoscenza posseduto, e di indicar<br>del Bando) dei certificati (e rispetti<br>nell' Allegato 2 al Bando Ai soli fir | ficare il possesso, al momento della candidatura al pre<br>e l'ente certificatore che ha rilasciato l'attestazione di<br>ro livello). Sono esonerati dall'essere in possesso di u<br>i della selezione. UNIFL non è richiesto al candidato | esente Bando, di una certificazione linguistica che attesti il livello d<br>conoscenza della lingua, facendo riferimento all'elenco (Allegato 1<br>una certificazione gli studenti che si trovino in uno dei casi elencat<br>di essere in possesso, al momento della candidatura al presente |
| Le tue richieste     Your requests                     | Bando, della conoscenza linguistica<br>entro le scadenze fissate dal Partne<br>di ammissione allo scambio, un det<br>II, predetto, livello, di conoscenza      | a richiesta dalla sede estera. Il requisito linguistico rich<br>er stesso. Per ulteriori dettagli si rimanda agli Artt.5 e 8<br>erminato livello e/o uno specifico attestato.                                                              | hiesto dal partner deve essere comunque posseduto dal candidato<br>8 c.1b del Bando Alcune sedi partner richiedono infatti, tra i requisiti<br>a candidatura, anche se fortemente considiato, deve essere                                                                                    |
| S Cronologia accessi                                   | necessariamente acquisito e certific                                                                                                    | abile prima della partenza o entro le scadenze e con l<br>Dichlarazione resa al sensi degli art. 19, 19bis                                                                                                    | e modalità fissate dal partner stesso.<br>s, 38, 46 e 47 del D.P.R. 445/2000                                                                                                    |
| Esci dal sistema<br>Exit                               |                                                                                                    | II sottoscritto dichiara di essere a conoscenza<br>formazione e/o uso di atti falsi di cui all'art. 76<br>benefici eventualmente conseguenti al provve<br>disposta dall'art. 75 del D.P.R. 28.12.2000, n. 4                                | a delle sanzioni penali conseguenti a dichiarazioni mendaci,<br>3 del D.P.R. 28.12.2000, n. 445, nonché della decadenza dal<br>edimento emanato sulla base di dichiarazioni non veritiere<br>145.                                                                                            |
|                                                        | Lingue straniere:                                                                                                    | INGLESE                                                                                                    | ~                                                                                                    |
| ERTIFICATI LINGUIST                                    | Livello di conoscenza:                                                                                                    | B1 - Livello intermedio                                                                                                    | ~                                                                                                    |
| BBLIGATORIO ALME                                       | Tipo di certificazione:                                                                                                    | CLA - Univeristà degli Studi di Firenze (certifica                                                                                                    | ato non richiesto) 🗸                                                                                                    |
| 1 PER PARTECIPAR                                       | Rilasciato presso:                                                                                                    | CLA - Centro Linguistico Ateneo                                                                                                    |                                                                                                    |
| ETST                                                   | Denominazione certificato:                                                                                                    |                                                                                                    |                                                                                                    |
|                                                        |                                                                                                    | C                                                                                                    | licca e prosegui                                                                                                    |

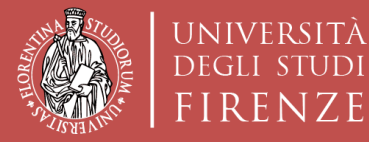

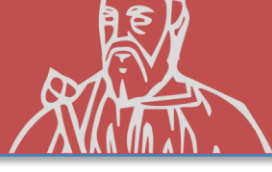

### **ISCRIZIONE AL CONCORSO «sede Nominativa»**

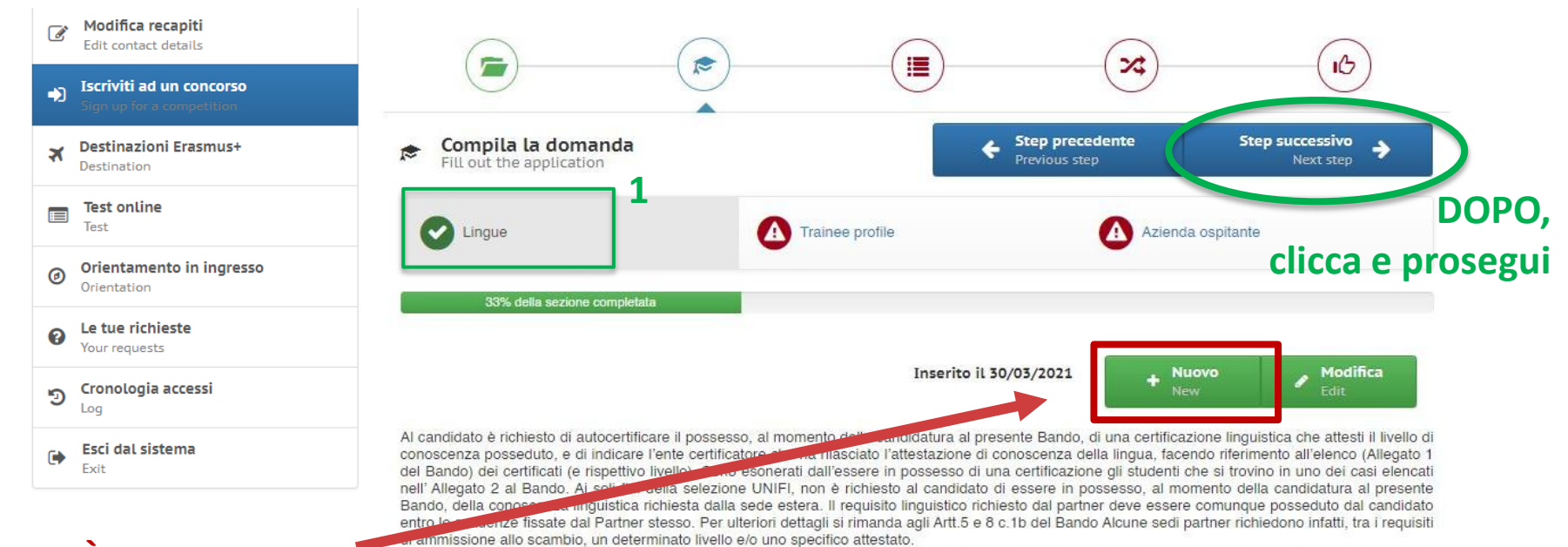

#### SE SI È IN POSSESSO DI ALTRI CERTIFICATI INSERIRE QUI

| SI                         | Dichiarazione resa ai sensi degli art. 19, 19bis, 38, 46 e 47 dei D.P.R. 445/2000<br>Il sottoscritto dichiara di essere a conoscenza delle sanzioni penali conseguenti a dichiarazioni mendaci,<br>formazione e/o uso di atti faisi di cui all'art. 76 dei D.P.R. 28.12.2000, n. 445, nonché della decadenza dal<br>benefici eventualmente conseguenti ai provvedimento emanato sulla base di dichiarazioni non veritiere<br>disposta dall'art. 75 dei D.P.R. 28.12.2000, n. 445. |
|----------------------------|----------------------------------------------------------------------------------------------------|
| Lingue straniere:          | INGLESE                                                                                                    |
| Livelio di conoscenza:     | C1 - Livello avanzato                                                                                                    |
| Tipo di certificazione:    | CLA - Univeristà degli Studi di Firenze (certificato non richiesto)                                                                                                    |
| Rilasciato presso:         | CLA - Centro Linguistico Ateneo                                                                                                    |
| Denominazione certificato: |                                                                                                    |

Il predetto livello di conoscenza, non richiesto espressamente al momento della candidatura, anche se fortemente consigliato, deve essere

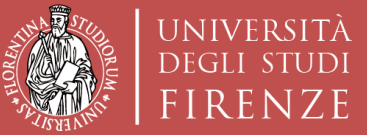

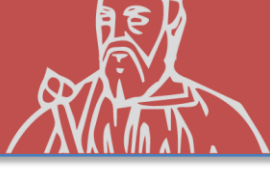

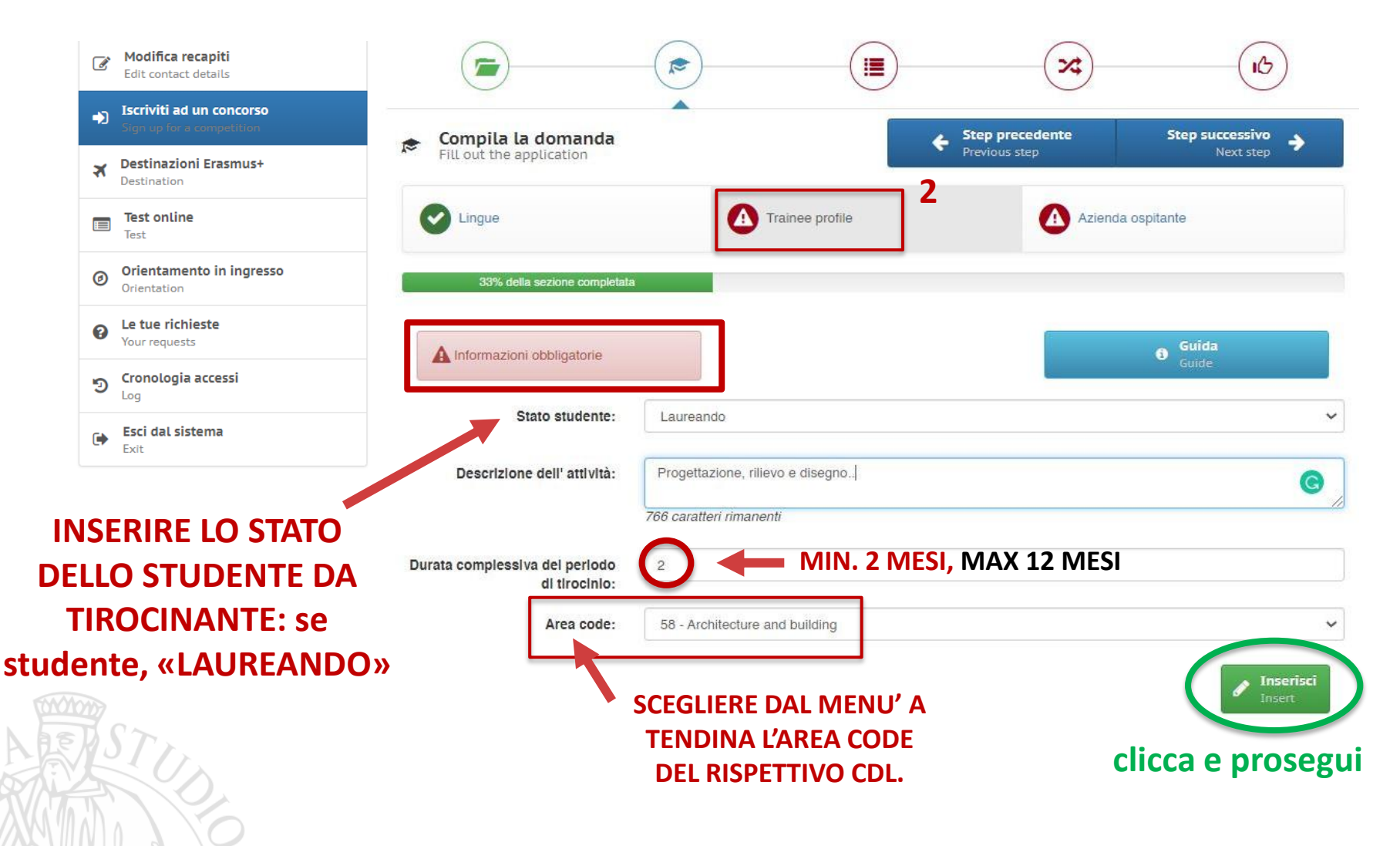

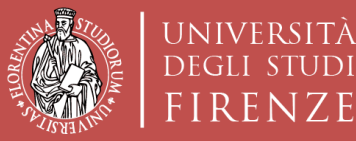

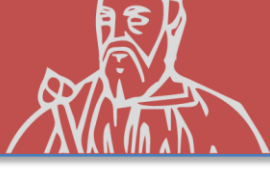

D

TI

la

| Modifica recapiti     Edit contact details                                                                                                    |                                                 | - (B)                                      | ×                                   | (B)               |
|----------------------------------------------------------------------------------------------------|-------------------------------------------------|--------------------------------------------|-------------------------------------|-------------------|
| Iscriviti ad un concorso     Sign up for a competition                                                                                                    | Compile la domanda                              | · ·                                        | <ul> <li>Step precedente</li> </ul> | Sten successivo   |
| ズ Destinazioni Erasmus+<br>Destination                                                                                                    | Fill out the application                        |                                            | Previous step                       | Next step         |
| Test online<br>Test                                                                                                    | C Lingue                                        | Trainee profile                            | Azienda d                           | ospitante         |
| Orientamento in ingresso<br>Orientation                                                                                                    | 33% della sezione completata                    |                                            |                                     |                   |
| Le tue richieste     Your requests                                                                                                    |                                                 |                                            |                                     | Guida             |
| Cronologia accessi                                                                                                    | A mornazioni obbilgatorie                       |                                            |                                     | Guide             |
| Esci dal sistema<br>Exit                                                                                                    | Stato studente:                                 | Laureato                                   |                                     | ~                 |
|                                                                                                    | Descrizione dell' attività:                     | Progettazione, rilievo e disegno.          |                                     | G                 |
| INSERIRE LO STATO                                                                                                    |                                                 | 766 caratteri rimanenti                    |                                     |                   |
| ELLO STUDENTE DA                                                                                                    | Durata complessiva del periodo<br>di tirocinio: | (12)                                       | SI, MAX 12 MESI                     |                   |
| ROCINANTE: se post                                                                                                    | Area code:                                      | 214 - Design                               |                                     | ~                 |
| aurea, «LAUREATO»                                                                                                    |                                                 |                                            |                                     | Inserisci         |
| Change Change Ch |                                                 | SCEGLIERE DAL MENU' A                      |                                     | Insert            |
| STUD.                                                                                                    |                                                 | TENDINA L'AREA CODE<br>DEL RISPETTIVO CDL. |                                     | clicca e prosegui |

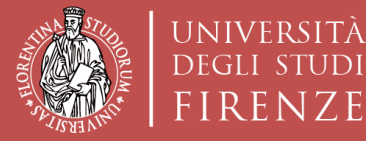

TUDI

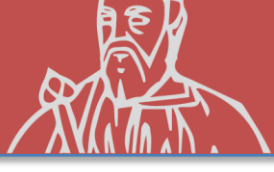

2

| Modifica recapiti     Edit contact details             | Lingue                      | Trainee profile          | Azienda ospitante |
|--------------------------------------------------------|-----------------------------|--------------------------|-------------------|
| Iscriviti ad un concorso     Sign up for a competition | 67% t                       | della sezione completata |                   |
| Destinazioni Erasmus+     Destination                  | A Informazioni obbligatorie |                          | Guida<br>Guide    |
| Test online<br>Test                                    | Nome responsabile:          |                          |                   |
| Orientamento in ingresso<br>Orientation                | Cognome responsabile:       |                          |                   |
| Le tue richieste     Your requests                     | Email:                      |                          |                   |
| ອ Cronologia accessi                                   | Posizione nell'azienda:     |                          |                   |
| Esci dal sistema<br>Exit                               | Denominazione azienda:      |                          |                   |
|                                                        | Indirizzo azlenda:          |                          |                   |
| STUDIO INDIVIDUATO (CON                                | Citta':                     |                          |                   |
| CUI HAI GIA' PRESO ACCORDI                             | Nazione:                    |                          | ~                 |
|                                                        | Telefono:                   |                          |                   |
| ARRST .                                                | Sito web:                   |                          |                   |
|                                                        |                             | clicca e                 | e prosegui        |
|                                                        |                             |                          |                   |

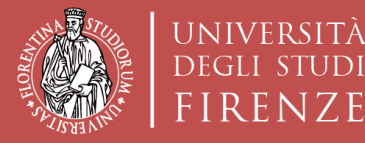

JDI

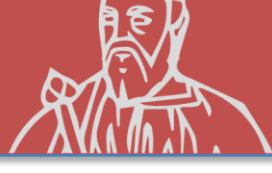

| Modifica recapiti<br>Edit contact details              | >                        |                               | *                  |               | prose |
|--------------------------------------------------------|--------------------------|-------------------------------|--------------------|---------------|-------|
| Iscriviti ad un concorso     Sign up for a competition | Compila la domanda       |                               | Step precedente St | ep successivo |       |
| Destinazioni Erasmus+<br>Destination                   | Fill out the application |                               | Previous step      | Next step     |       |
| Test online<br>Test                                    | Lingue                   | Trainee profile               | Azienda ospitante  | 3             |       |
| Orientamento in ingresso<br>Orientation                | é.                       | 100% della sezione completata | 1                  | _             |       |
| Le tue richieste<br>Your requests                      |                          | Inserito il 30/0              | 03/2021            | odifica       |       |
| Cronologia accessi                                     |                          |                               | Ed                 | iit.          |       |
|                                                        | Nome responsabile:       |                               |                    |               |       |
| Esci dal sistema<br>Exit                               | Cognome responsablle:    |                               |                    |               |       |
|                                                        | Email:                   |                               |                    |               |       |
|                                                        | Posizione nell'azienda:  | LA SI                         | EZIONE DIVEN       | TERA'         |       |
|                                                        | Denominazione azienda:   |                               |                    |               |       |
|                                                        | Indirizzo azlenda:       | VENL                          |                    | VULIA         |       |
|                                                        | Cltta':                  | INS                           | SERITI TUTTI I I   | DATI          |       |
|                                                        | Nazione:                 |                               | DELL' AZIENDA      | 4             |       |
|                                                        | Telefono:                |                               |                    | _             |       |
|                                                        | Cite web                 |                               |                    |               |       |

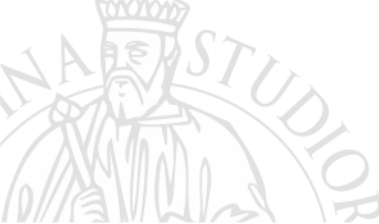

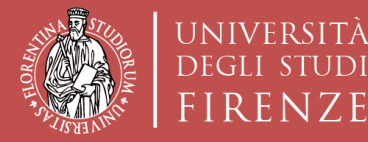

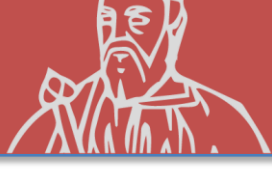

### ISCRIZIONE AL CONCORSO «sede Nominativa»

| Modifica recapiti<br>Edit contact details              | Iscriviti ad un concorso     Sign up for a competition | Guida<br>Help                    | 3 Assistenza<br>Support |
|--------------------------------------------------------|--------------------------------------------------------|----------------------------------|-------------------------|
| Iscriviti ad un concorso     Sign up for a competition |                                                        |                                  |                         |
| Destinazioni Erasmus+     Destination                  |                                                        |                                  |                         |
| Test online<br>Test                                    | Select choices                                         | Step precedente<br>Previous step | Registrati<br>Recorded  |
| Orientamento in ingresso<br>Orientation                | Q ATENEI PARTNER                                       | clicca e RF                      | GISTRATI                |
| Le tue richieste     Your requests                     | Puoi selezionare massimo 1 scelte                      |                                  |                         |
| ວ Cronologia accessi                                   |                                                        |                                  |                         |
| Esci dal sistema<br>Exit                               | ERASMUS+ TRAINEESHIPS                                  |                                  | ~                       |
|                                                        | 1 ITALIA                                               |                                  | ~                       |
|                                                        |                                                        |                                  |                         |

SCELTA AUTOMATICA DI TURUL

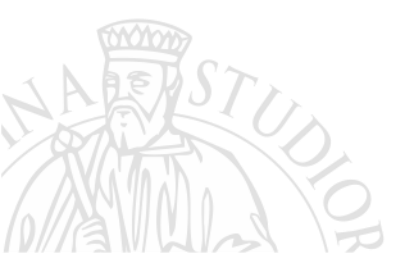

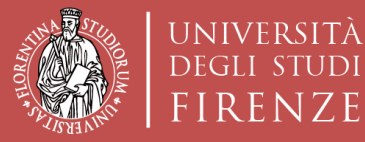

fudi

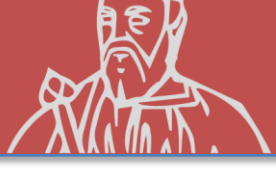

|   | Edit contac                   | recapiti 13                    | Register<br>Register | rati al concorso<br>in the competition                                                                  | +                                                                   | Step precedente<br>Previous step                  |               |
|---|-------------------------------|--------------------------------|----------------------|----------------------------------------------------------------------------------------------------|---------------------------------------------------------------------|---------------------------------------------------|---------------|
|   | → Iscriviti ad<br>Sign up for | d un concorso<br>a competition | FAI PER C            | ONCLUDERE LA PROCEDURA DI REGISTRAZIONE<br>ORMAZIONE DI GRADUATORIE PER LA MOBILITA<br>2021/2022 - SEDE | AL CONCORSO SCUOL<br>À INTERNAZIONALE E<br>NOMINATIVA               | A DI ARCHITETTURA- SELE<br>RASMUS PER TRAINEESHIP | ZIONE<br>A.A. |
|   | <b>Destinazio</b>             | oni Erasmus+                   |                      | CONTROLLA I DATI INSERITI E CO                                                                          | INFERMA LA REGISTRAZIONE                                            | 1                                                 |               |
|   | Test onlin<br>Test            | e                              | C Lin                | gue<br>rd inseriti: 1                                                                                   |                                                                     |                                                   | •             |
|   | Orientamo<br>Orientation      | ento in ingresso               | C Tra                | <b>inee profile</b><br>rd inseriti: 1                                                                   |                                                                     |                                                   |               |
|   | Le tue rick     Your reques   | nieste<br>Its                  | Azi<br>Reco          | enda ospitante<br>rd inseriti: 1                                                                        |                                                                     |                                                   | •             |
|   | ව Cronologi                   | a accessi                      | Do<br>Reco           | rd inseriti: 1                                                                                          |                                                                     |                                                   |               |
|   | Esci dal si<br>Exit           | stema                          | Dic Dic              | hiarazioni                                                                                              |                                                                     |                                                   |               |
|   | CON                           | TROLLA I                       |                      | elte effettuate                                                                                         |                                                                     |                                                   | •             |
| × | PR<br>ISC                     | IMA DI<br>RIVERTI              | 1)                   | ERASMUS+ TRAINEESHIPS                                                                                   |                                                                     | 1) ITALIA                                         |               |
|   | STU                           |                                | Atter                | Ho controllato<br>Inzione! Una volta confermata la registrazione<br>ISCRIVITI AL<br>Sign up for the     | datl Inseriti<br>non sarà più possibil<br>concorso<br>: competition | e modificare i dati inseriti.                     |               |
|   | NA )                          | 0                              |                      | CLICCA QUI PE                                                                                           | <b>R ISCRIVER</b>                                                   | ті                                                |               |

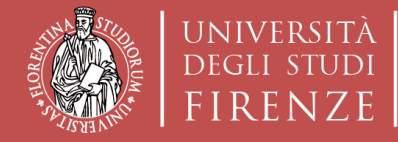

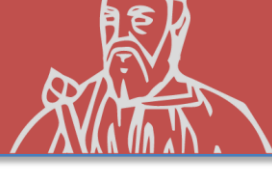

### ISCRIZIONE AL CONCORSO «sede Nominativa» Compilare ed inviare ad archint@unifi.it:

### IL LEARNING AGREEMENT + LA LETTERA DI INTENTI NOMINATIVA CON I DATI DELL'AZIENDA SCELTA DALLO STUDENTE **ENTRO I TERMINI STABILITI NEL BANDO**

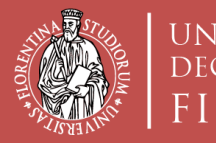

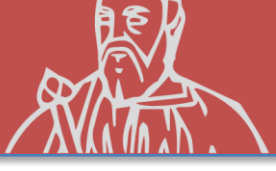

### RISPETTA LE SCADENZE INDICATE NEL BANDO RELATIVAMENTE A:

- VOTI REGISTRATI in carriera (cfu e media)
- DOMANDA SU TURUL
- INVIO DEL L.A. + eventuale LETTERA DI INTENTI